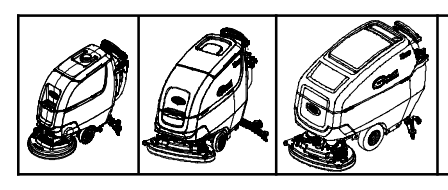

# **Drive Module Kit**

Models: T300e, T300, T500e, T500, T600e, T600, Speed Scrub 300, Speed Scrub 500

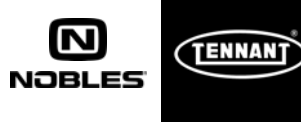

#### This kit includes the necessary parts to replace a defective Drive Module. Kit installation is required by Tennant *True* Service or an authorized Tennant service provider.

**NOTICE:** This kit installation procedure requires access to the Tennant Service Application Software to program the new Drive Module. To access or download the software refer to page 3.

### Authorized Tennant service providers:

If the Tennant Service Application Software is currently installed on your computer, ensure latest software version is installed for new firmware updates.

## **INSTALLATION INSTRUCTIONS:**

### Installation Time: 1 Hour

**Kit Installation Requirements:** Tennant ServiceLink computer or a computer with Wi-Fi connection to access the Tennant Service Application Software, and USB cable (supplied with kit).

Computer System Requirements: Windows<sup>®</sup> 7 OS, Microsoft .NET Framework 4.5 or later, USB Port.

Special Tool Required: T-25 torque screwdriver

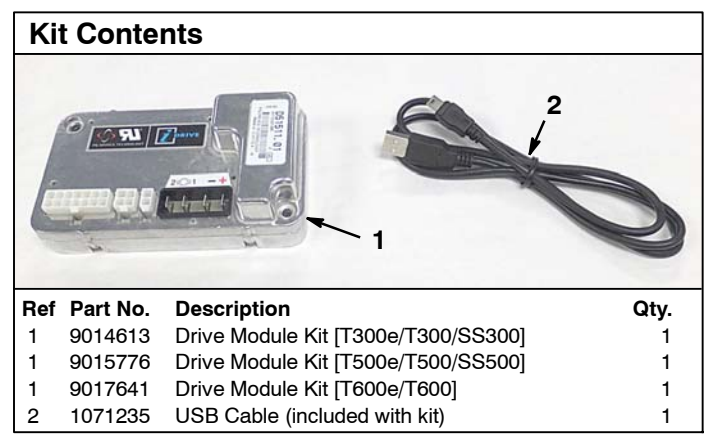

## INSTALL THE NEW DRIVE MODULE:

# FOR SAFETY: Before servicing machine, stop on level surface, turn off machine, and set parking brake if equipped.

1. Disconnect battery cables from machine.

# WARNING: Always disconnect battery cables from machine before working on electrical components.

- 2. Replace the defective drive module with new drive module. Some machine dis- assembly is required to access the drive module. If necessary, refer to the Service Manual for drive module removal instructions.
- 3. Program the new drive module as described in the following instructions.

## PROGRAM THE DRIVE MODULE:

See **TENNANT SERVICE APPLICATION SOFTWARE** on page 3 to access or download software.

- 1. Reconnect the battery cables to machine.
- 2. Start the Service Software Application program "Service Diagnostics..."(Figure 1). Refer to Figure 9 for further details.

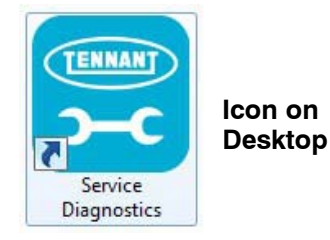

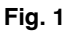

3. After software start up, the following screen will appear (Figure 2).

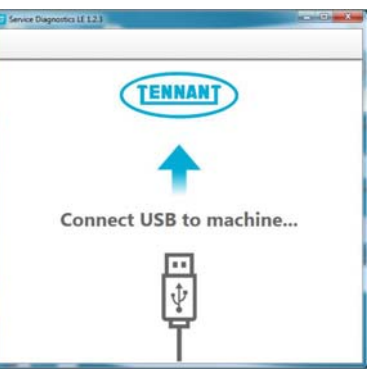

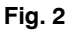

4. Connect the USB cable, supplied with kit, to computer and to the USB port on machine as shown. Turn the key switch to the on position (Figure 3).

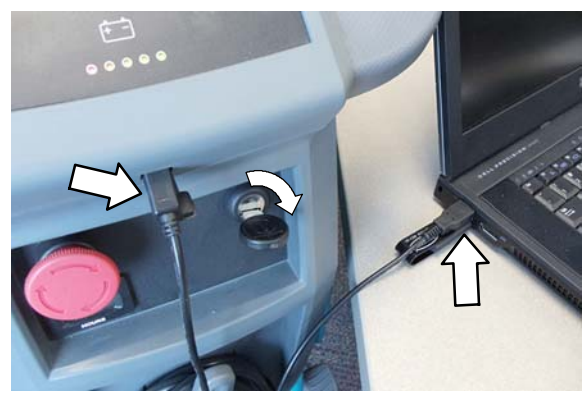

Fig. 3

5. The application software will then connect to the machine (Figure 4). If the application remains on the "Connecting to Machine..." screen for an extended period, cycle key or reconnect USB cord. If it still fails to connect, restart software or computer.

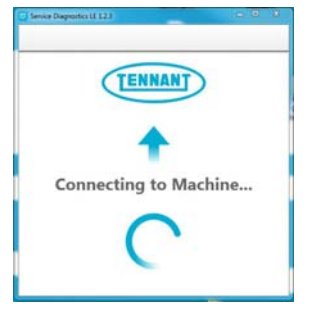

#### Fig. 4

Once connected, the home screen will appear (Figure 5). Before programming the new drive module, first check if any firmware updates are required. The "Firmware" button will be highlighted in yellow if updates are required. Press button to update firmware (Figure 5).

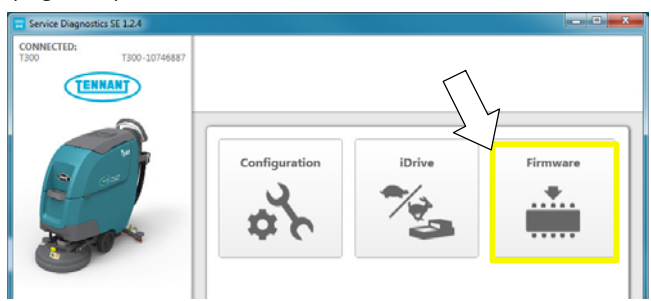

Continue with the firmware update by pressing the yellow "Update" button as shown

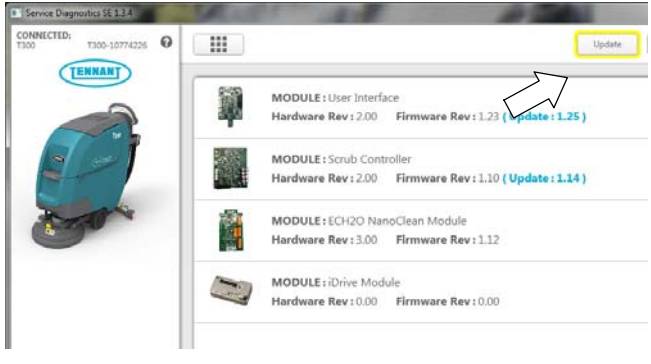

Fig. 5

7. Click the "iDrive" button to enter the programming screen (Figure 6).

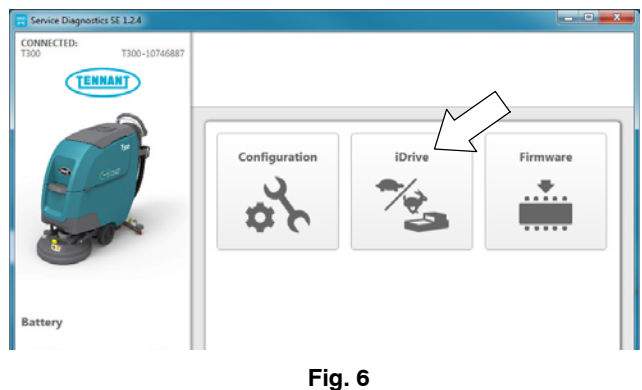

8. T600/e models: If transaxle is equipped with the electronic park lock option, select "Parking Brake". If not equipped, select "Default" (Figure 7).

For all other models: Select "Default".

Then press "Program" button to program iDrive (Figure 7).

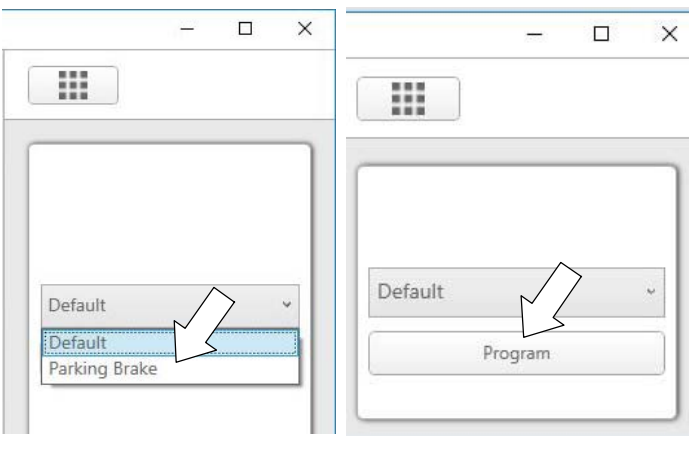

Fig. 7

9. Programming may take several seconds to complete (Figure 8). Follow instructions on screen if prompted to cycle key to complete process.

**NOTE:** If the *"Writing iDrive Configuration"* process gets stuck for an extended period, make sure that:

- iDrive has power applied
- E- Stop button is released / not pressed in
- For model T300 only, does not apply to "e" model or Speed Scrub 300 model:

B+ is present at main control board pins J9-2 (E- Stop input) and J9-7 (iDrive B+ Detent)

 For models T500 & T600 only, does not apply to "e" models or Speed Scrub 500 model:

B+ is present at main control board pins J12-2 (E- Stop input) and J12-7 (iDrive B+ Detent)

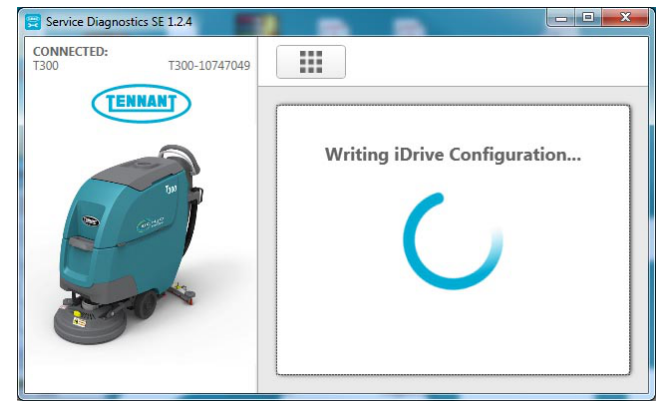

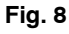

- 10. Disconnect the USB cable.
- 11. Test machine to ensure the drive module is functioning properly. If a fault code appears check the wire harness connections at drive module and recycle key.

# TENNANT SERVICE APPLICATION SOFTWARE:

The Tennant Service Application Software is required to program the new drive module. The software can be accessed or downloaded as described below.

# Tennant True Service with ServiceLink computers:

The software is pre-installed on your computer as shown below. The software application is titled **"Service Diagnostics"** (Figure 9).

lcon on Desktop

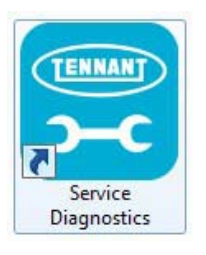

### From Start menu

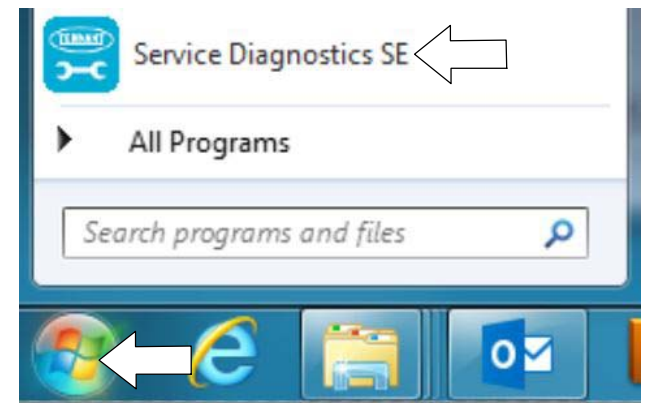

### From Start menu > All Programs > Tennant Company > Tennant Service Diagnostics

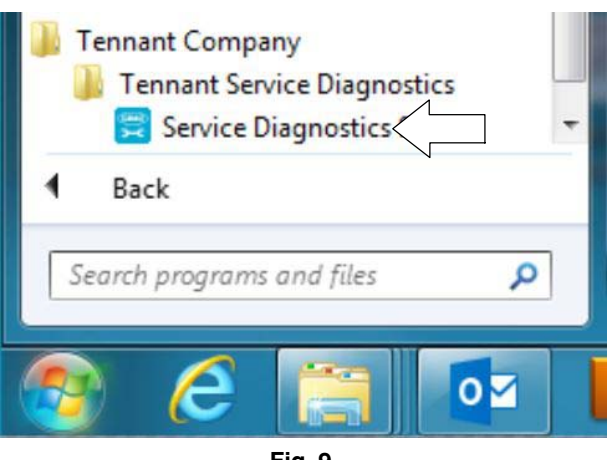

### Authorized Tennant Service Providers:

The Service Application Software can be downloaded from the Tennant Public website as described below.

**NOTE:** If the Service Application Software is currently installed on your computer, confirm or re-install the software to ensure latest software version is installed.

To access the Service Application Software, go to www.tennantco.com. Depending on your geographical location, the website may have a "My Account Log In/Sign Up" button at the upper right or a "My Tennant Customer Sign In" tab at the upper right of the Tennant website as shown below (Figure 10).

Proceed with the software download instructions as described on the following pages.

Website with "My Account Log In/Sign Up" button (Access to "My Account")

OR

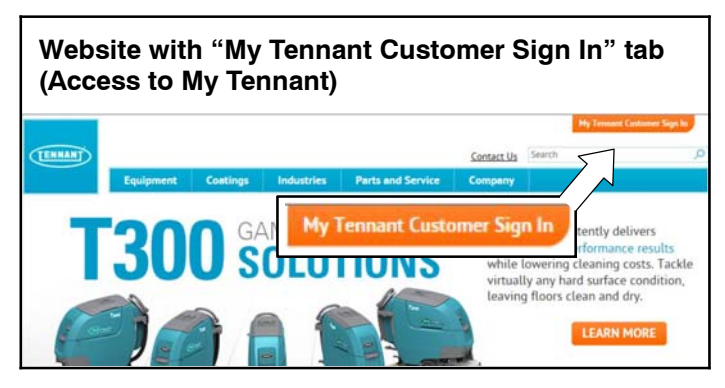

Fig. 10

## Website with "My Account Log In/Sign Up" button:

1. Press "My Account Log In/Sign Up" to open or create an account (Figure 11).

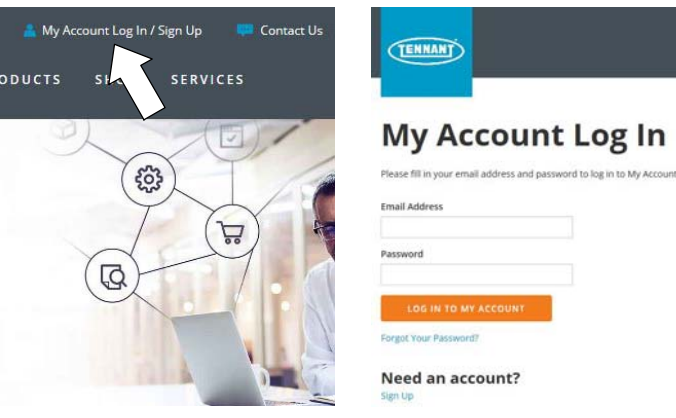

Fig. 11

 Once logged in to the "My Account" website, click on the "DISTRIBUTOR RESOURCES" link as shown below (Figure 12).

**NOTE:** For internal customers, the link will be titled "INTERNAL RESOURCES".

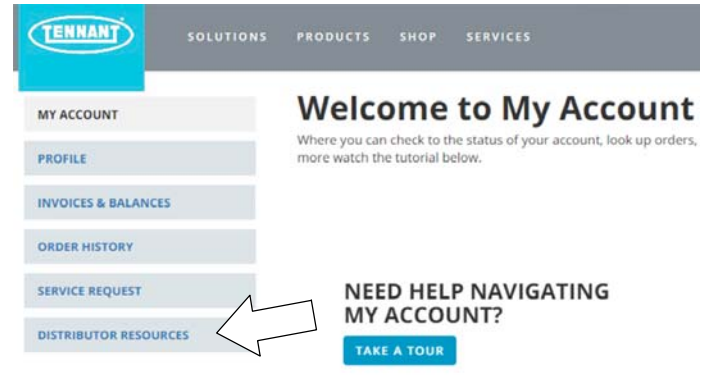

Fig. 12

3. Click on the "SERVICE APPLICATION SOFTWARE" link as shown below (Figure 13).

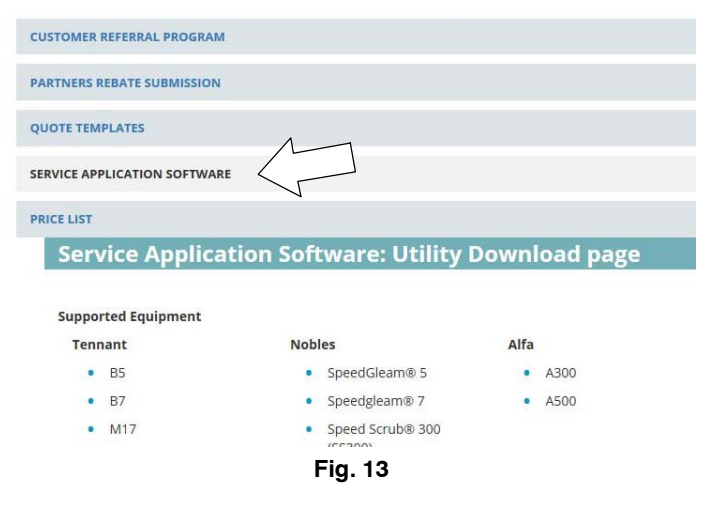

 Within the Service Application Software page, click on the link titled "Service Diagnostics LE version x.x.xx" (Figure 14).

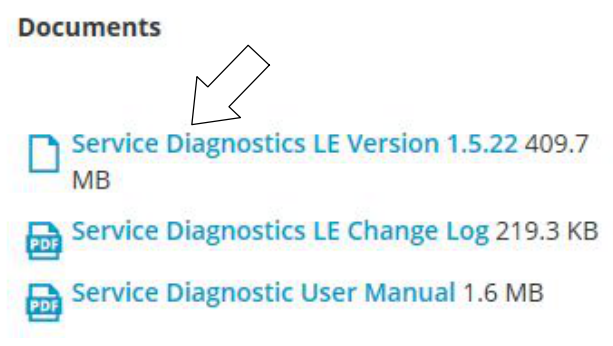

#### Fig. 14

5. To download the service software continue to click as instructed then click the Save button (Figure 15).

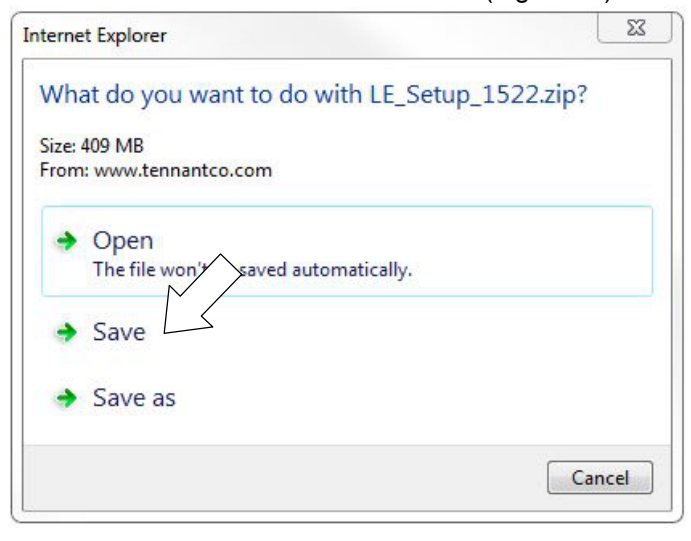

Fig. 15

 Open the "Downloads" folder and locate the "LE\_Setup\_xxxx" zip file. Open the zip file and double click on the "LE\_Setup\_xxx" file to install the application software on your computer (Figure 16). Follow instructions on screen to install.

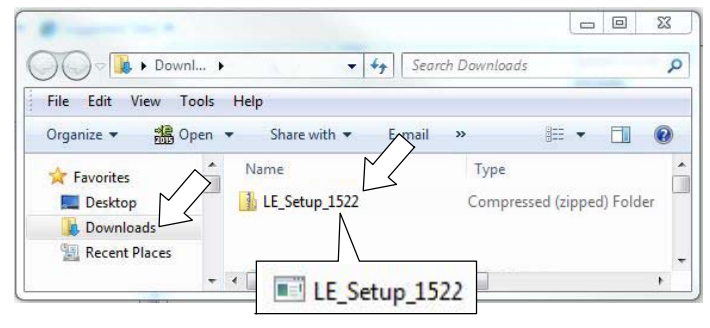

Fig. 16

7. After the service application software is installed on your computer, refer to figure 9 to access the program.

# Website with "My Tennant Customer Sign in" tab:

1. Log in to the "My Tennant" website or register as a new user (Figure 17).

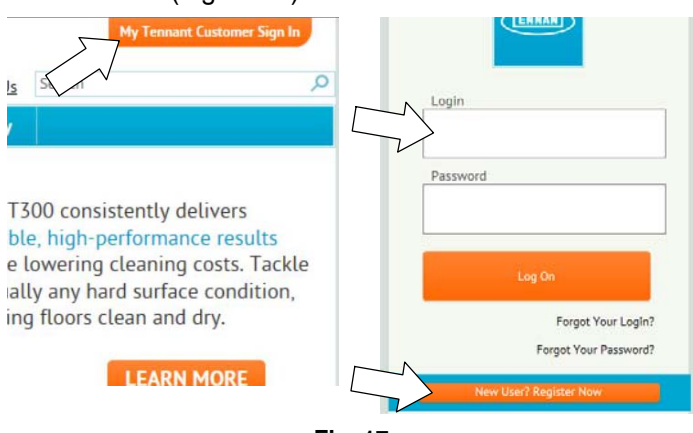

Fig. 17

2. Once logged on to the "My Tennant" website, click on the "Service Application Software" link under the "Product Support & Solution" section as shown below (Figure 18).

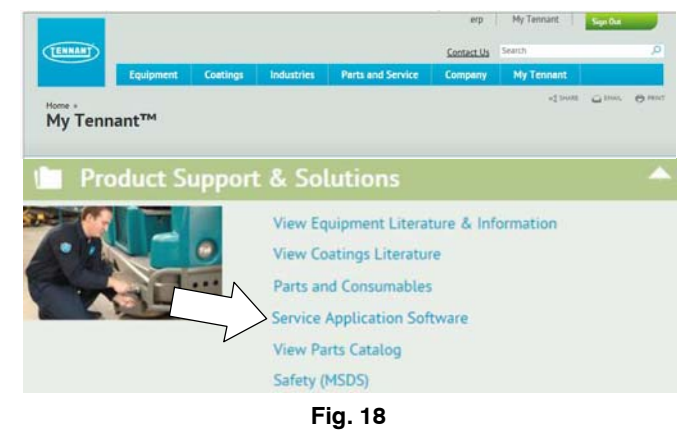

 Within the Service Application Software page, click on the link titled "Service Diagnostics LE version x.x.xx" to download the application installer then click the Save button (Figure 19).

| ENHANT                                                                                                    |                                                                                                    |                                                                                                    |                                                                                                    |                                                                                                    | Contact Us                                       | Search                                                  |   |
|----------------------------------------------------------------------------------------------------|----------------------------------------------------------------------------------------------------|----------------------------------------------------------------------------------------------------|----------------------------------------------------------------------------------------------------|----------------------------------------------------------------------------------------------------|--------------------------------------------------|---------------------------------------------------------|---|
|                                                                                                    | Equipment                                                                                                    | Coatings                                                                                              | Industries                                                                                                    | Parts and Service                                                                                                    | Company                                          | My Tennant                                              |   |
| me » Product Si<br>ervice Aj                                                                                                    | opport & Solution                                                                                                    | n Softwa                                                                                              | re                                                                                                    |                                                                                                    |                                                  | «° Share 🛆 Emai                                         | - |
| lelcome to                                                                                                    | Service Appl                                                                                                    | ication Util                                                                                          | lity Downlos                                                                                                    | d page                                                                                                    |                                                  |                                                         |   |
| ennant Company<br>quipment to perfo<br>omputer running \                                                                                                    | has developed a P<br>rm certain service<br>Windows 7 or late                                                                                                    | C software appli<br>functions. The s<br>r and a USB cabl                                              | cation that communication that communication that communication of the second second s | unicates with select<br>quires a Windows-based<br>lini-B is required.                                                                                                    |                                                  | TENNANT                                                 |   |
| upported Equip                                                                                                    | ment                                                                                                    |                                                                                                    |                                                                                                    |                                                                                                    |                                                  |                                                         |   |
| e following list o                                                                                                    | of machines are su                                                                                                    | pported with thi                                                                                      | s tool.                                                                                                    |                                                                                                    |                                                  |                                                         |   |
| Tennant                                                                                                    | ,                                                                                                    | Nobles                                                                                                |                                                                                                    |                                                                                                    |                                                  | LE                                                      |   |
| • B5                                                                                                    |                                                                                                    | . Canad Classe                                                                                        | -                                                                                                    |                                                                                                    |                                                  |                                                         |   |
| • B7                                                                                                    |                                                                                                    | - Speedoleam                                                                                          | 7                                                                                                    |                                                                                                    |                                                  |                                                         |   |
| • M17                                                                                                    |                                                                                                    | <ul> <li>Speedgleam</li> <li>Speed Scrub <sup>3</sup></li> </ul>                                      | 00                                                                                                    |                                                                                                    |                                                  |                                                         |   |
| * M20                                                                                                    |                                                                                                    | (\$\$300)                                                                                             | 882<br>                                                                                                    |                                                                                                    |                                                  |                                                         |   |
| o mou                                                                                                    |                                                                                                    | <ul> <li>Speed Scrub 5</li> </ul>                                                                     | 00                                                                                                    |                                                                                                    |                                                  |                                                         |   |
| - 720                                                                                                    |                                                                                                    |                                                                                                    |                                                                                                    |                                                                                                    |                                                  |                                                         |   |
| • T20<br>• T300                                                                                                    |                                                                                                    | (SS500)                                                                                               |                                                                                                    |                                                                                                    |                                                  |                                                         |   |
| • T20<br>• T300<br>• T300e                                                                                                    |                                                                                                    | (55500)                                                                                               |                                                                                                    |                                                                                                    |                                                  |                                                         |   |
| <ul> <li>T20</li> <li>T300</li> <li>T300e</li> <li>T500</li> </ul>                                                                                                    |                                                                                                    | (SS500)                                                                                               |                                                                                                    |                                                                                                    |                                                  |                                                         |   |
| <ul> <li>T20</li> <li>T300</li> <li>T300e</li> <li>T500</li> <li>T500e</li> </ul>                                                                                                    |                                                                                                    | (SS500)                                                                                               |                                                                                                    |                                                                                                    |                                                  |                                                         |   |
| • T20<br>• T300<br>• T300e<br>• T500<br>• T500e                                                                                                    |                                                                                                    | (SS500)                                                                                               |                                                                                                    |                                                                                                    | - 0000000                                        |                                                         |   |
| <ul> <li>T20</li> <li>T300</li> <li>T300e</li> <li>T500</li> <li>T500e</li> </ul> Alfa                                                                                                    |                                                                                                    | (SSSOO)                                                                                               | e Diao                                                                                                    | nostics LE                                                                                                    | E versio                                         | on 1.5.22                                               |   |
| • T20<br>• T300<br>• T300e<br>• T500<br>• T500e<br>Alfa<br>• A300                                                                                                    |                                                                                                    | (SSSOO)<br>Servic                                                                                     | e Diag                                                                                                    | nostics LE                                                                                                    | E versi                                          | on 1.5.22                                               |   |
| <ul> <li>T20</li> <li>T300</li> <li>T300e</li> <li>T500</li> <li>T500e</li> </ul> Alfa <ul> <li>A300</li> <li>A500</li> </ul>                                                                                                    |                                                                                                    | (SSSOO)<br>Servic                                                                                     | e Diag                                                                                                    | nostics LE                                                                                                    | E versi                                          | on 1.5.22                                               |   |
| <ul> <li>T20</li> <li>T300</li> <li>T300e</li> <li>T500</li> <li>T500e</li> </ul> Alfa <ul> <li>A300</li> <li>A500</li> </ul> Control Module I                                                                                                    | Replacements                                                                                                    | (SSSOO)                                                                                               | e Diag                                                                                                    | nostics LE                                                                                                    | E versi                                          | on 1.5.22                                               |   |
| T20     T300     T300e     T500     T500     T500e  Atfa     A300     A500  ontrol Module I                                                                                                    | Replacements<br>tain modules on 7                                                                                                    | (SS500)                                                                                               |                                                                                                    | nostics LE                                                                                                    | E versi                                          | on 1.5.22                                               |   |
| T20     T300     T300e     T300e     T500e     T500e     Atfa     A300     A500     ontrol Module I     ben replacing cer     complete the ins                                                                                                    | Replacements<br>tain modules on T<br>tallation procedu                                                                                                    | (SS500)                                                                                               | e Diag                                                                                                    | nostics LE                                                                                                    | E <mark>versi</mark> i                           | on 1.5.22                                               |   |
| • T20     • T300     • T300e     • T300e     • T500e     • T500e     • A1fa     • A300     • A500     ontrol Module I     /hen replacing cer     ocmplete the ins     pplication tool is in                                                                                                    | Replacements<br>tain modules on T<br>tailation procedur<br>needed.                                                                                                    | (SS500)                                                                                               | e Diag                                                                                                    | nostics LE                                                                                                    | E VERSIO                                         | on 1.5.22                                               |   |
| T20     T300     T300e     T300e     T500e     T500e     Alfa     A300     A500     ontrol Module f     rhen replacing cer     complete the ins     plication tool is in                                                                                                    | Replacements<br>tain modules on T<br>tailation procedus<br>needed.                                                                                                    | (SS500)<br>Servic                                                                                     | e Diag                                                                                                    | nostics LE                                                                                                    | E VERSIO                                         | on 1.5.22                                               |   |
| - T20     - T300     - T300     - T300e     - T500e     - T500e     - T500e     - A300     - A500     - A500     - Ontrol Module I     - complete the ins     polication tool is is     immware Update                                                                                                    | Replacements<br>tain modules on 1<br>tallation procedur<br>needed.                                                                                                    | (SS500)<br>Servic                                                                                     | e Diag                                                                                                    | nostics LE                                                                                                    | E VERSIO                                         | on 1.5.22                                               |   |
| T20     T300     T300e     T300e     T500     T500e     Affa     A300     A500     ontrol Module I     then replacing cer     complete the ins     pplication tool is o     immware Update     a ensure your Ten                                                                                                    | Replacements<br>tain modules on 1<br>tallation procedur<br>needed.                                                                                                    | (SS500)<br>Servic                                                                                     | e Diag                                                                                                    | nostics LE<br>the machine may be require<br>llation kit to determine if the<br>service utility is capable of                                                                                                    | E <mark>versi</mark> i<br><sup>red</sup><br>this | on 1.5.22                                               |   |
| T20     T300     T300     T300     T500     T500e     Atfa     A300     A500     otrol Module I     hen replacing cer     complete the inis     romware Update     o ensure your Ten pdating the mach                                                                                                    | Replacements<br>tain modules on T<br>tallation procedur<br>needed.<br>ts<br>nant equipment or<br>sie firmware for si                                                                                                    | (SS500)<br>Servic                                                                                     | e Diag                                                                                                    | nostics LE<br>the machine may be require<br>lialation kit to determine if 1<br>service utility is capable of                                                                                                    | E VERSIO                                         | on 1.5.22                                               |   |
| T20     T300     T300e     T300e     T500e     T500e     Atfa     A300     A500     ontrol Module I     market the ins pplication tool is i     immware Update     o ensure your Ten     ault Codes                                                                                                    | Replacements<br>tain modules on T<br>tailation procedur<br>needed.<br>ss<br>nant equipment o<br>ne firmware for si                                                                                                    | (SS500)<br>Servic                                                                                     | e Diag                                                                                                    | the machine may be required<br>the machine may be required<br>tillation kit to determine if the<br>service utility is capable of                                                                                                    | E version<br>red<br>this                         | on 1.5.22                                               |   |
| T20     T300     T300e     T300e     T500     T500     Afa     A300     A500     ontrol Module I     then replacing cer     opplication tool is 1     immware Update     o ensure your Tempdating     the mach     ault Codes                                                                                                    | 4<br>Replacements<br>tain modules on 1<br>taintainton procedu<br>needed.<br>ts<br>nant equipment or<br>ine firmware for si                                                                                                    | (SS500)<br>Servic                                                                                     | e Diag                                                                                                    | nostics LE<br>the machine may be require<br>lilation kit to determine if the<br>service utility is capable of<br>description to make                                                                                                    | E VERSI<br>red<br>f                              | on 1.5.22                                               |   |
| - 120<br>- 7300<br>- 7300e<br>- 7300e<br>- 7500e<br>- 7500 | Replacements<br>tain modules on 1<br>taliation procedures<br>anant equipment of<br>ine firmware for si<br>can report the speritire easier.                                                                                                    | (SS500)<br>Servic                                                                                     | e Diag                                                                                                    | nostics LE<br>the machine may be require<br>tiluation kit to determine if the<br>service utility is capable of<br>description to make                                                                                                    | ed f                                             | on 1.5.22                                               |   |
| 120     1300     1300     1300     1300     1300     1300     1300     1300     1300     1300     140     140     140     140     140     140     140     14     14     14     14     14     14     14     14     14     14     14     14     14     14     14     14     14     14     14     14     14     14     14     14     14     14     14     14     14     14     14     14     14     14     14     14     14     14     14     14     14     14     14     14     14     14     14     14     14     14     14     14     14     14     14     14     14     14     14     14     14     14     14     14     14     14     14     14     14     14     14     14     14     14     14     14     14     14     14     14     14     14     14     14     14     14     14     14     14     14     14     14     14     14     14     14     14     14     14     14     14     14     14     14     14     14     14     14     14     14     14     14     14     14     14     14     14     14     14     14     14     14     14     1     14     14     14     14     14     14     14     14     14     14     14     14     14     14     14     14     14     14     14     14     14     14     14     14     14     14     14     14     14     14     14     14     14     14     14     14     14     14     14     14     14     14     14     14     14     14     14     14     14     14     14     14     14     14     14     14     14     14     14     14     14     14     14     14     14     14     14     14     14     14     14     14     14     14     14     14     14     14     14     14     14     14     14     14     14     14     14     14     14     14     14     14     14     14     14     14     14     14     14     14     14     14     14     14     14     14     14     14     14     14     14     14     14     14     14     14     14     14     14     14     14     14     14     14     14     14     14     14     14     14     14     14     14     14     14     14     14     14     14     14     14     14     14     14     14     14                                                                                                    | Applacements<br>tain modules on Tail<br>needed.<br>Its<br>nant equipment or<br>nen firmware for si<br>can report the spoe<br>title easier.                                                                                                    | (SS500)<br>Servic<br>rennant equipme<br>re. See the instru-<br>upported moc a<br>crific fault c i e e | e Diag<br>programming<br>Jons in the insta<br>performance, this<br>ind the short text of                                                                                                    | the machine may be require<br>liter of the machine may be require<br>service utility is capable of<br>description to make                                                                                                    | ed<br>f                                          | on 1.5.22                                               |   |
| T20     T300     T300     T300     T300     T300     T500     T500     Afa     A300     A500     ontrol Module I     ben replacing or the methal<br>opplication tool is in     immare Update     benare your Ten     deding to the methal     out Codes     aut Codes     aut Codes                                                                                                    | Replacements<br>tain modules on 1<br>tailation procedures<br>tailation procedures | (SS500)<br>Servic                                                                                     | e Diag                                                                                                    | nostics LE<br>the machine may be require<br>illation kit to determine if the<br>service utility is capable of<br>description to make                                                                                                    | red<br>f                                         | on 1.5.22                                               |   |
| 120     1300     1300e     1300e     1300e     1300e     1300e     1300e     1300e     1300e     1300e     1300e     1300e     1300e     1300e     1300e     1300e     1300e     1300e     1300e     130e     130e                                                                                                    | 4<br>Replacements<br>tain modules on 1<br>talanton procedu<br>needed.<br>Is<br>can report the spe<br>title easier.<br>To download the<br>lotter the instance that<br>other the instance that<br>other the instance that<br>to download the                                                                                                    | (SS500)<br>Servic                                                                                     | e Diag                                                                                                    | nostics LE<br>the machine may be require<br>the machine may be require<br>tillation kit to determine if the<br>service utility is capable of<br>description to make<br>aller and follow the onscree                                                                                                    | en E                                             | on 1.5.22                                               |   |
| T20     T300     T300     T300     T300     T300     T300     T500     Afa     A300     A500     Arrow Association of the second of the second of the s                                                                                                    | Applacements<br>tain modules on Tailandon procedur<br>needed.<br>Its<br>nant equipment or<br>nan fermware for si<br>trained the spectra of the spectra<br>tittle easier.<br>V to download the<br>piete the installat                                                                                                    | (SS500)                                                                                               | e Diag                                                                                                    | nostics LE<br>the machine may be require<br>llation kit to determine if the<br>service utility is capable of<br>description to make<br>aller and follow the onscre                                                                                                    | red<br>this<br>f                                 | on 1.5.22                                               |   |
| T20     T300     T300     T300     T300     T300     T500     Afa     A300     A500     Mta     A500     Mta     A500     Mta     A500     Mta     A500     Mta     A500     Mta     Module I     to     may a set of the set of the set of t                                                                                                    | Replacements<br>tain modules on 1<br>tain modules on 1<br>talaiton procedur<br>needed.<br>sc<br>an report the sperior<br>title easier.<br>v to download the<br>plete the installat<br>es                                                                                                    | (SS500)<br>Servic                                                                                     | e Diag<br>programming<br>ions in the insta<br>performance, this<br>i<br>und the short text                                                                                                    | nostics LE<br>the machine may be require<br>that to determine if the<br>service utility is capable of<br>description to make<br>aller and follow the onscree                                                                                                    | red<br>this<br>f<br>ren<br>Re                    | efined Search                                           |   |
| T20     T300     T300     T300     T300     T500     T500     Afa     A300     A500     Afa     A300     ontrol Module I     ben replacing cer     complete the ins     plication tool is r     mawar Update     onsure your Ten     dading the mach     ault Codes     is service utility     ubleshooting a I     comold     lick the link below     structures too     mow [25 ] ent     mitte                                                                                                    | Applacements<br>tain modules on Tatalation procedu<br>needed.<br>scan report the spe<br>tittle easier.<br>v to download the<br>plete the installat<br>les                                                                                                    | (SS500)                                                                                               | e Diag<br>programming<br>lons in the insta<br>performance, this<br>and the short text<br>aller. Run the insta                                                                                                    | nostics LE<br>the machine may be require<br>illation kit to determine if the<br>service utility is capable of<br>description to make<br>aller and follow the onscree                                                                                                    | red<br>this<br>f<br>Re                           | efined Search:                                          |   |
|                                                                                                    | Replacements<br>tain modules on 1<br>tain modules on 1<br>talation procedu<br>needed.<br>Is<br>can report the spe-<br>titie easier.<br>To download the pip-<br>the the installat<br>es<br>s LE Change Log                                                                                                    | (SS500) Servic rennant equipme re. See the instru- upported mod a applicat n inst- ion.               | e Diag<br>programming<br>ins in the insta<br>performance, this<br>and the short text of<br>aller. Run the insta                                                                                                    | the machine may be required<br>illation kit to determine if the<br>service utility is capable of<br>description to make<br>aller and follow the onscree                                                                                                    | red<br>this<br>f<br>Ren<br>Re                    | efried Search:<br>Modified Date<br>4/6/2017             |   |
| T20     T300     T300     T300     T300     T300     T300     T300     T300     Afa     A00     Afa     Afa     A00     Afa     A00     Afa     A00     Afa     A00     Afa     A00     Afa     A00     Afa     A00     Afa     A00     Afa     A00     Afa     A00     Afa     A00     Afa     A00     Afa     A00     Afa     A00     Afa     A00     Afa     A00     Afa     A00     Afa     A00     Afa     Afa     A00     Afa     Afa     A00     Afa     Afa     Add     Afa     Add     Add     Afa     Add     Add     A                                                                                                    | Applacements<br>tain modules on 1<br>tain modules on 1<br>headed.<br>Its<br>nant equipment of<br>anant equipment of<br>anant equipment of<br>anant equipment of<br>the easier.<br>V to download the<br>plete the installat<br>les<br>cs LE Change Log<br>cs LE User Manua                                                                                                    | (SS500) Servic                                                                                        | e Diag                                                                                                    | the machine may be required<br>the machine may be required<br>that to determine if the service utility is capable of<br>description to make<br>aller and follow the onscree<br><u>description to make</u><br>aller and follow the onscree<br><u>description to make</u><br>aller and follow the onscree<br><u>the Literature Type</u><br><u>Technical informatic</u> | red<br>this<br>f<br>Ren<br>Ren<br>on             | efined Search:<br>Modified Date<br>4/s/2017<br>4/s/2017 |   |

| nternet Explorer                               | 23 |
|------------------------------------------------|----|
| What do you want to do with LE_Setup_1522.zip? |    |
| Size: 409 MB<br>From: www.tennantco.com        |    |
| Open     The file w n't     automatically.     |    |
| → Save                                         |    |
| → Save as                                      |    |

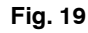

 Open the "Downloads" folder and locate the "LE\_Setup\_xxxx" zip file. Open the zip file and double click on the "LE\_Setup\_xxx" file to install the application software on your computer (Figure 20). Follow instructions on screen to install.

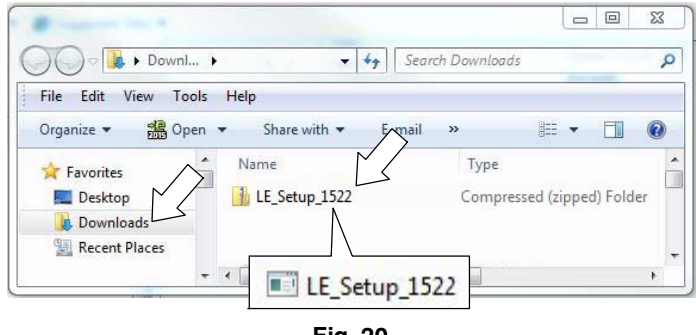

## Fig. 20

5. After the software is installed on your computer, refer to figure 9 to access the program.